## No.1 CarPlay Setting Menu

#### \*Wireless CarPlay Setting:

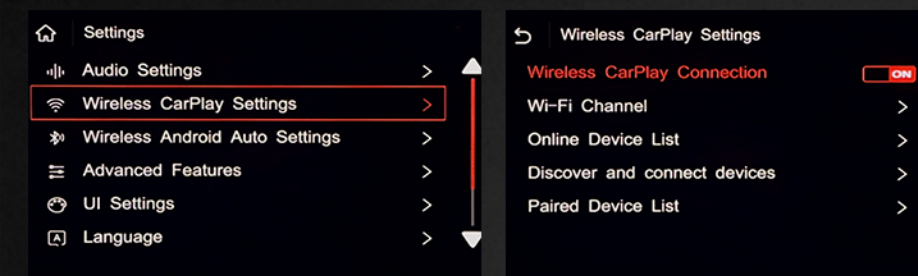

#### \*WifiChannel

| S Wireless CarPlay Settings  |    | 5 Wi-Fi Channel |
|------------------------------|----|-----------------|
| Wireless CarPlay Connection  | ON | 6 (2. 4G)       |
| Wi-Fi Channel                | >  | 36 (5G)         |
| Online Device List           | >  | 149 (5G)        |
| Discover and connect devices | >  |                 |
| Paired Device List           | >  |                 |
|                              |    |                 |

Settings  $\rightarrow$  Wireless CarPlay Settings  $\rightarrow$  Wireless CarPlay Connection  $\rightarrow$  ON

Settings → Wireless CarPlay Settings Wi–Fi Channel → 6(2.4G) / 36(5G) /149(5G)

#### \*Android Auto Settings

| ଜ    | Settings                       |     |
|------|--------------------------------|-----|
| alle | Audio Settings                 | > 4 |
| (((. | Wireless CarPlay Settings      | >   |
| *    | Wireless Android Auto Settings | >   |
| 111  | Advanced Features              | >   |
| O    | UI Settings                    | >   |
| A    | Language                       | >   |

| ก   | Wireless Android Auto Settings |    |
|-----|--------------------------------|----|
| Co  | onnection                      | ON |
| Pa  | iring                          | >  |
| Cle | ear Records                    | >  |
| вт  | Paired Device List             | >  |
| De  | evice Name:CX_BT1C501E64514C   |    |
| BT  | Address:1C:50:1E:64:51:4C      |    |

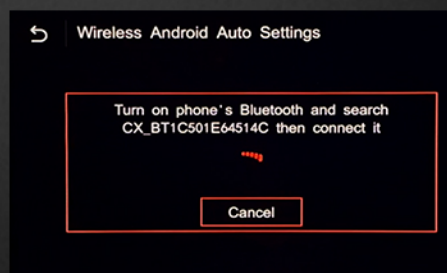

#### \* Audio Setting

|    | tings               | 5 Audi   |
|----|---------------------|----------|
|    |                     | Volume   |
| Ø  | ty                  | MIC Se   |
| >  |                     | EQ       |
| ON |                     | Original |
|    | nal Bluetooth Audio | Use the  |
| >  | ho cancellation     | Automat  |
|    | hal Bluetooth Audio | Automat  |

Settings  $\rightarrow$  Wireless Android Auto Settings  $\rightarrow$  Connetion (ON)  $\rightarrow$  Paring

Settings  $\rightarrow$  Audio Settings  $\rightarrow$  Original MIC  $\rightarrow$  ON

# No.2 CarPlay Setting Menu

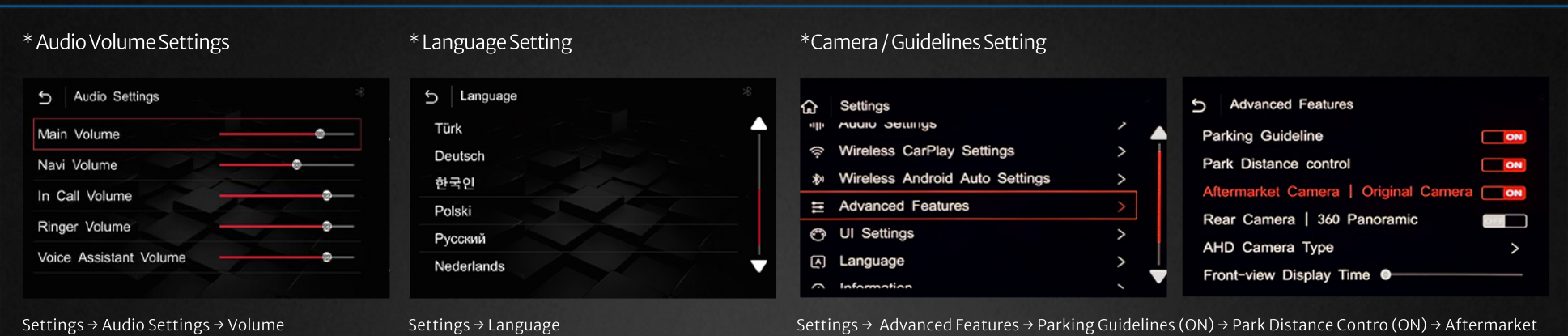

Camera (ON)

\*Factory Reset / Rest

\*Factory Mode

| 5 Factory Mode               | 5 Factory Mode 8             | 5 Information * | 5 Information   |
|------------------------------|------------------------------|-----------------|-----------------|
| Next/Pre key to Knob         | Air conditioning information | About Version   | About Version   |
| ACC Control                  | Infiniti                     | Reset           | Reset >         |
| Radar P key                  | PCM 3.0                      | Factory Reset > | Factory Reset > |
| Air conditioning information | Features Selection           |                 |                 |
| Infiniti                     | Collect CAN Data             |                 |                 |
| PCM 3.0                      | Import config from USB       |                 |                 |

Settings → Information → Factory Reset / Reset

Settings → Factory Mode →

## No.3 CarPlay Setting Menu

#### \* Factory Password 0301

| ជ   | Settings                       |   | ធ | Settings |          |          |   |
|-----|--------------------------------|---|---|----------|----------|----------|---|
| *   | Wireless Android Auto Settings | > |   |          |          |          |   |
| 111 | Advanced Features              | > |   | <b>-</b> | <b>-</b> | <b>-</b> | - |
| 0   | UI Settings                    | > |   | •        | 3        | •        | 1 |
| (*  | Language                       | > |   |          |          |          |   |
| ()  | Information                    | > |   |          |          |          |   |
| 28  | Factory Mode                   | > |   |          |          |          |   |
|     |                                |   |   |          | OK       |          |   |

#### \*Feature Selection

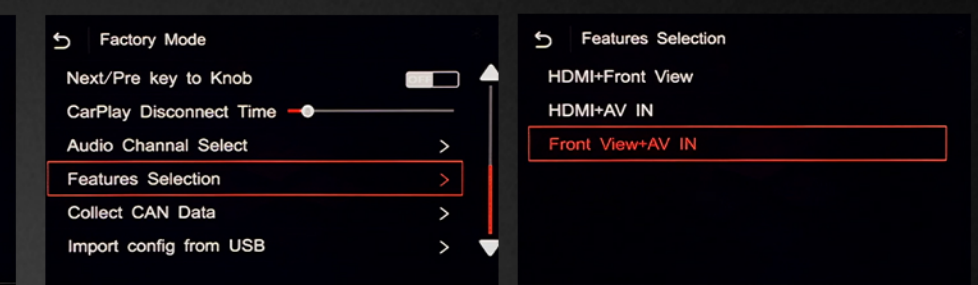

Settings  $\rightarrow$  Factory Mode (0301)  $\rightarrow$  Feature Selection  $\rightarrow$ 

Settings → Factory Mode → 0301

#### \*Collet CAN Datat

| Ð  | Factory Mode             |   | 5  | Colle    |
|----|--------------------------|---|----|----------|
| Ne | ext/Pre key to Knob      |   | lr | nternal/ |
| Ca | arPlay Disconnect Time - |   | A  | lic      |
| A  | udio Channal Select      | > | U  | ls       |
| Fe | eatures Selection        | > | s  | ŝw       |
| C  | ollect CAN Data          | > | L  | Js       |
| In | nport config from USB    | > | F  | actory   |

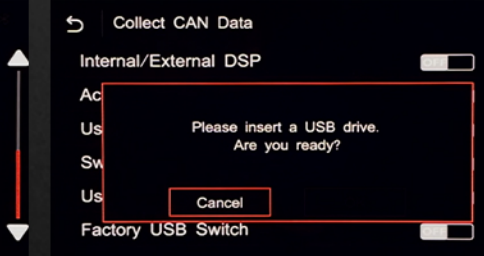

Settings → Factory Mode (0301) → Collet CAN Data (connect with an empty USB flash drive)

#### \* Version Information (CarPlay Version)

| 5 Information |   | 5 About Version                  | ۲ |
|---------------|---|----------------------------------|---|
| About Version |   | M:200706V2 S:200602V1 T:200708V1 |   |
| Reset         | > | CX301:CX301-S3-20200623          |   |
| Factory Reset | > | Software Version: 2. 2. 1        |   |
|               |   | Hardware: 2. 0. 0                |   |
|               |   | Update                           |   |
|               |   |                                  |   |

Settings  $\rightarrow$  UI Settings  $\rightarrow$  Driver Position  $\rightarrow$  Left / Right

### No.4 CarPlay Setting Menu

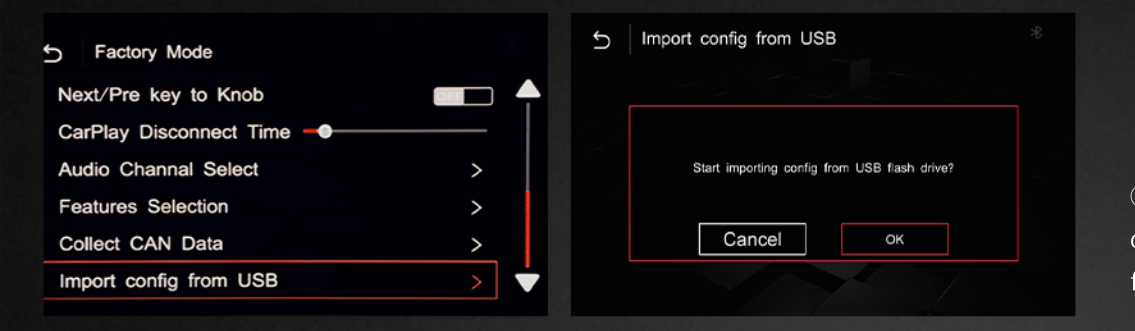

1/14

D

 $\mathbb{K}$ 

.90

١

① In the USB device, copy the upgrade file from the computer, after decompressing the file put the ISPBOOOT.BIN and OSU\_Settings folder or update file in the root directory of the U disk;

습 USB Media

Kì

②Insert the USB, return to the main interface→Settings→Version Information→About Device→Update→Click the corresponding file to upgrade→Upgrade (during the upgrade process, the USB cannot be pulled out, and the USB will be automatically read after the upgrade is completed)

The upgrade process cannot be powered off, pay attention to whether the file name of the U disk is correct, and confirm the version information before upgrading.

# No.5 CarPlay Setting Menu

\* Driver Position Setting

| 分 Settings                     |            | 5 UI Settings    |
|--------------------------------|------------|------------------|
| ? WIITIESS Carriay Sellings    | · / 🔺      | Dature Decilitar |
| Wireless Android Auto Settings | >          | Driver Position  |
| E Advanced Features            | >          | Wallpaper        |
| 😁 UI Settings                  | >          |                  |
| Language                       | >          |                  |
| () Information                 | > <u> </u> |                  |
| Nº Eastany Mada                |            |                  |
|                                |            |                  |

#### \* UI Settings (Wallpaper)

| 5 UI Settings   |   | 5 Wallpaper |   |
|-----------------|---|-------------|---|
| Driver Position | > |             |   |
| Wallpaper       | > |             |   |
|                 |   |             | + |

Settings  $\rightarrow$  UI Settings  $\rightarrow$  Driver Position  $\rightarrow$  Left / Right

Settings  $\rightarrow$  UI Settings  $\rightarrow$  Wallpaper  $\rightarrow$